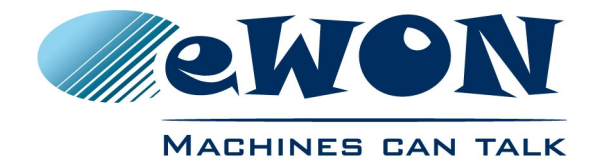

# eSync VPN Server Configuration

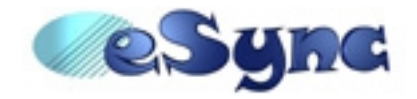

| User: Admin                                                                   |                                 | <u>My e</u>  | WONs                | <u>Connections Histo</u><br><u>Diagnos</u> | ny <u>Configuration</u><br>tic Log off |
|-------------------------------------------------------------------------------|---------------------------------|--------------|---------------------|--------------------------------------------|----------------------------------------|
|                                                                               | > <u>eSync</u> > <u>Belgium</u> |              |                     |                                            | Records per page: 100 OK               |
| e Sync                                                                        |                                 |              |                     |                                            | 22/08/2006 16:17:41                    |
| Belgium<br>B<br>C<br>14005<br>C<br>IGprsPott<br>C<br>IGprsPott2<br>TGprsQWave | Name                            | S/N          | Connected since     | IP Address                                 | Description                            |
|                                                                               | Gprs4005                        |              | 20/03/2006 16:12:17 | VPN: <u>10.8.128.5</u>                     | eWON at Spectrum controls              |
|                                                                               | <u>T4005</u>                    | 0606-0001-75 | 20/03/2006 16:17:04 | VPN: <u>10.8.200.1</u>                     | BE ACTL HVAC system                    |
|                                                                               | TGprsPct                        | 0608-0001-73 |                     |                                            | R&D machine                            |
|                                                                               | TGprsPort                       |              |                     |                                            | Test Spec ctrl 1                       |
|                                                                               | TGprsPort2                      |              |                     |                                            | Portugal QWAVE 3                       |
|                                                                               | TGprsQWave                      | 0610-0002-73 |                     |                                            |                                        |

This application user guide explains step by step how to configure eSync and the eWON in order to link them by a VPN network using the eWON as VPN-client and eSync as VPN-Server.

**Important:** The VPN solution presented in this document is superseded by newer technologies and products including Talk2M and eFive.

| 1         | Hardware and software requirements3      |
|-----------|------------------------------------------|
|           | 1.1 Hardware requirements                |
| 2         | What is a VPN for ?                      |
| 3         | eWONs as VPN routers                     |
| 4         | VPN : general topology5                  |
|           | 4.1 VPN server                           |
|           | 4.2 Local User Connection and Remote     |
|           | 4.3 eWON dial-up on VPN11                |
|           | 4.4 eWON GPRS as VPN Gateway14           |
|           | 4.5 eWON2005CD as broadband VPN router   |
|           | 4.6 Appendix - eWON with C configuration |
| <u>Re</u> | vision history                           |

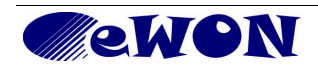

### **1** Hardware and software requirements

#### **1.1 Hardware requirements**

In order to follow this guide you will need:

■ 1 eWON with a second Ethernet interface (for example : eWON 2005CD, 4005CD)

#### **1.2 Software requirements**

#### eWON configuration software:

The eWON is configured through its embedded web server. So all you need is a standard Web Browser software like Internet Explorer<sup>ii</sup> or Firefox<sup>iii</sup>.

Additionally we suggest you to download the eBuddy utility on our website : <u>http://support.ewon.biz.</u> This utility allows to list all the eWONs on your network and to change the default IP address of an eWON to match your LAN IP address range. With eBuddy you can also easily backup/restore your configuration or upgrade the firmware of your eWON (if required).

#### <u>eGrabit:</u>

To establish the VPN connection you need to install eGrabit on your PC. This software will act as VPN Client for the VPN connection to the VPN server (eWON).

eGrabit can be downloaded for free from our website: http://support.ewon.biz.

#### 1.3 eWON Firmware Version

To be able to follow this guide your eWON needs a firmware version 5.2s0 or higher. A simple way to realize the eWON firmware upgrade is to use eBuddy, the eWON software companion.

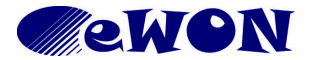

### 2 What is a VPN for ?

A Virtual Private Network (VPN) is a private communication network usually used within a company, or between companies or organizations, in order to establish secured communication using the public network.

A good compromise is to use the *Internet* as carrier with a *tunneling* protocol (encapsulating the encrypted data). This network is called **virtual** because it links two physical networks (LAN) with a untrusted link (Internet). This network is called **private** because <u>only</u> the computers (or devices) connected on this particular VPN can understand the encrypted data.

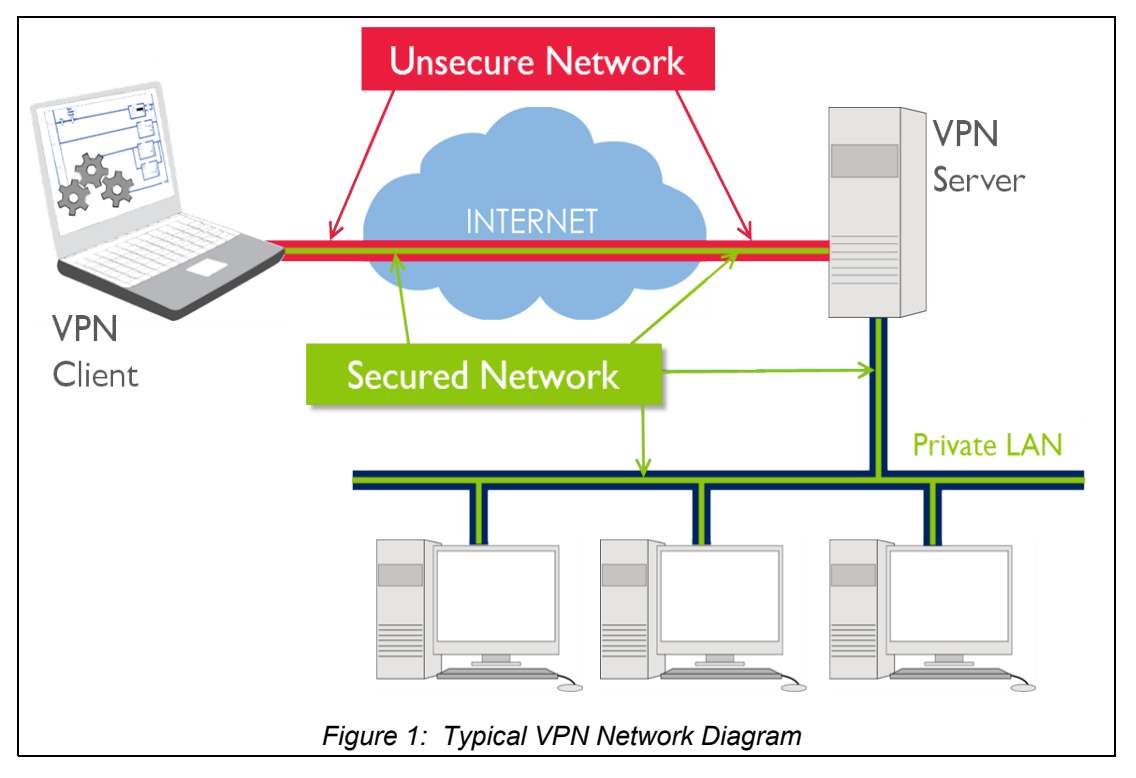

In brief, a VPN provide you a global secured link at low cost. Advantages of VPN:

- low cost
  - as compared to a real Wide Area Network based on expensive leased lines.
- scalability

It is easy to add/remove a computer from the VPN.

Disadvantages of VPN:

- VPNs require an in-depth understanding of public network security issues and taking proper precautions in VPN deployment.
- The availability and performance of an organization's wide-area VPN (over the Internet in particular) depends on factors largely outside of their control.
- VPN technologies from different vendors may not work well together due to immature standards.
- VPN need to accommodate protocols other than IP and existing ("legacy") internal network technology.

The purpose of this document is to show you how to setup your VPN (Virtual Private Network) with eWONs.

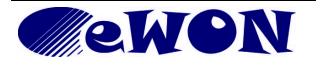

### 3 eWONs as VPN routers

To build your VPN, all connected devices need to *speak* the same encrypted language. On recent computers, the VPN software handles the VPN layer. In the case of older computers or other Ethernet devices like PLCs, it is impossible to include these devices into the VPN network.

You need to build a Network in a way completely transparent for the participants. This job is done by using **VPN Routers**. Not all eWON models are able to act as VPN Routers.

On the computer side, you have two software companions :

| •••• | eGrabit: the VPN connection tool           |
|------|--------------------------------------------|
| Sync | eSync Connect : the VPN Server application |

Today, they are many VPN technologies available, we choose to build VPN on the

**OpenVPN** standard see <u>http://openvpn.net</u>.

In eSync Connect, we need WebServer, DataBase and ServerSide technologies, we choose to use

| Apache |  |
|--------|--|
| MySQL  |  |
| PHP    |  |

see <u>http://www.apache.org</u> see <u>http://www.mysql.com</u> see <u>http://www.php.net</u>

## 4 VPN : general topology

With a VPN, you generally build a network like the one in Figure 2.

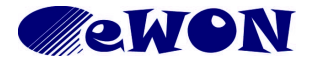

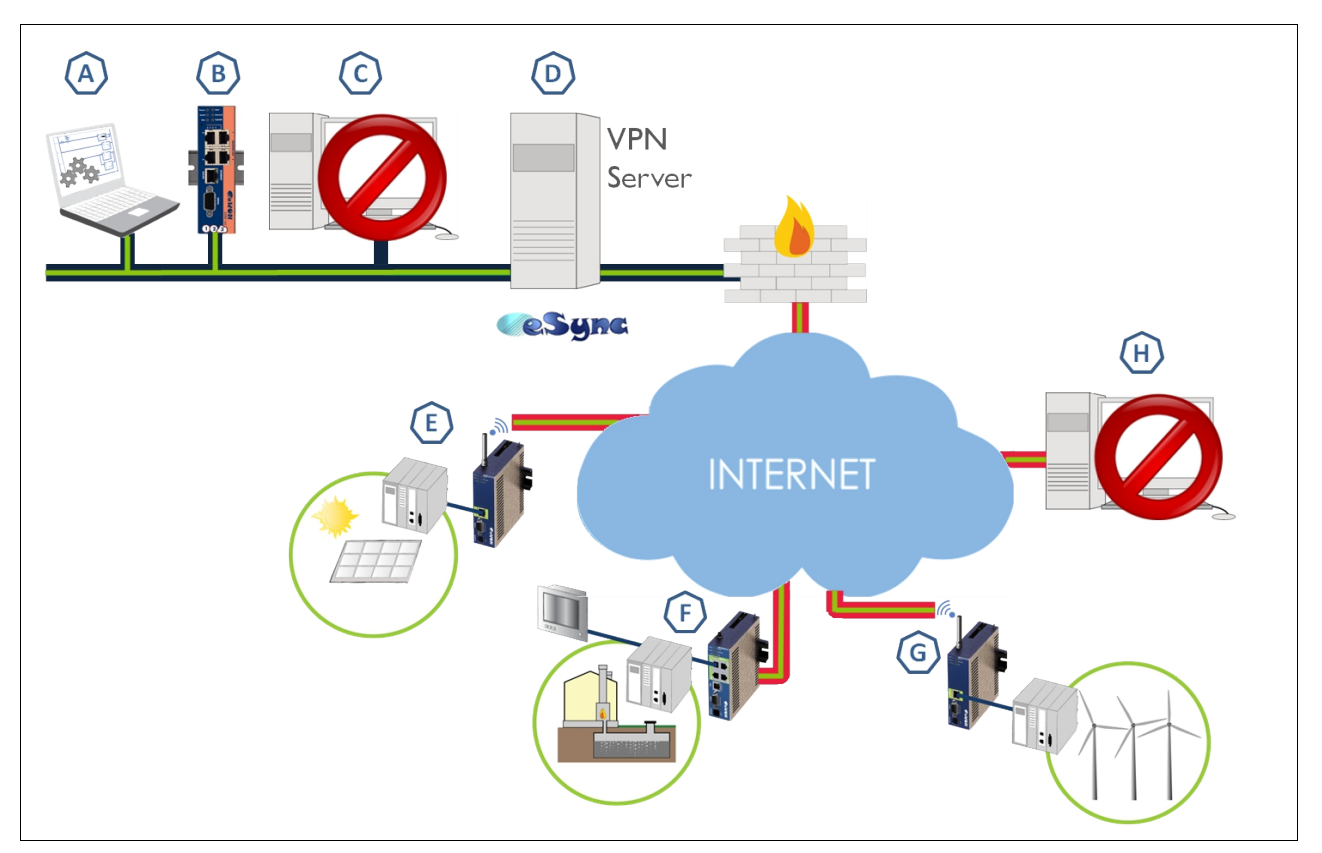

Figure 2: VPN general topology

Devices A, B, D, E, F and G are on the same Virtual Private Network. All devices on the VPN can connect to any other belonging to the same VPN network. The devices C and H have access to Internet but have no access to the VPN network.

#### 4.1 VPN server

To build a VPN, you need a server acting as master of VPN communications.

Every device has to ask the Server to enter on the VPN.

eWON developed the **eSync** application to make the installation, configuration and daily use of the VPN easier. The installation of your eSync is very simple (follow the installer) and eSync will install on your computer :

- An Apache WebServer listening on port 80 Even if you have already a Webserver running on your computer, but in this case, eSync will listen on port 81.
- A MySQL Database listening on port 3306 Even if you have already another one running on your computer, but in this case, MySQL will use the port 3307.
- An OpenVPN layer composed of Services listening the port UDP 1194 Even if you have already another OpenVPN running on your computer, but in this case, eSync will use the port 1195.

And you are ready to establish secured connections. You can view your VPN interface on your Network Connections window (renamed here in VPN connection).

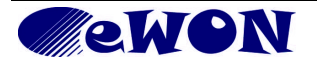

| LAN or High-Speed Internet |                         |           |                        |
|----------------------------|-------------------------|-----------|------------------------|
| 🕹 VPN Connection           | LAN or High-Speed Inter | Connected | TAP-Win32 Adapter V8   |
| 🕹 Local Area Connection    | LAN or High-Speed Inter | Connected | Intel(R) PRO/1000 MT N |
|                            |                         |           |                        |

Figure 3: Network connections

With the eSync application, you manage your VPN by opening a secure tunnel of communication between every VPN actors and the Server.

The standard setup of eSync will build a VPN where all actors receive an IP address on the range 10.8.x.x.

| System Setup - Microsoft Int     | ernet Explorer               |                        |                       |                    | _0                   |
|----------------------------------|------------------------------|------------------------|-----------------------|--------------------|----------------------|
| File Edit View Favorites         | Tools Help 🛛 🔇 Back          | • 🗇 - 🖹 🛢   🥴 😒        | Favorites 🛛 🔪 🖉 🌀     | SnagIt 🛃           |                      |
| ddress 🙆 http://localhost:81/sy  | stemsetup.php?initialsetup=1 |                        |                       |                    | 💌 🔁 Go               |
|                                  |                              |                        |                       |                    |                      |
| esyng                            | <u>System Setup</u>          | <u>eWONs Setup</u>     | <u>Tree Setup</u>     | <u>Users Setup</u> | <u>Main Menu</u>     |
| User: Admin                      |                              |                        |                       |                    |                      |
|                                  |                              |                        |                       |                    | 03/07/2006 11:47:08  |
| VPN Settings                     |                              |                        |                       |                    |                      |
| Public Hostname (or IP):         | esync.hostname.com           | 1                      |                       |                    |                      |
| OpenVPN UDP Port:                | 1194 (Default=11)            | 34)                    |                       |                    |                      |
| eSync Server VPN IP:             | 10.8.0.1                     |                        |                       |                    |                      |
| VPN DHCP Subnet Mask:            | 255.255.128.0                |                        |                       |                    |                      |
| VPN Static IP's Pool:            | Base Address: 10.8.128.      | 0 Subnet: 255          | 5.255.128.0           |                    |                      |
| eWONs LANs Pool:                 | Base Address: 10.9.0.0       | Subnet: 255            | 5.255.0.0             |                    |                      |
| Certificate Authority (CA):      | 🛷 ACT'L Certificate Au       | hority                 |                       |                    |                      |
| eSync Server Certificate:        | 🛷 Test Tutorial              |                        |                       |                    |                      |
| Keen Alive:                      | ADSL, PSTN: 40               | seconds (Default=40).  |                       |                    |                      |
| ReepAlive.                       | GPRS: 120                    | seconds (Default=120). |                       |                    |                      |
|                                  | The                          | C                      |                       |                    |                      |
|                                  | Inc                          | e esync server is sta  | arting up. Please wai | <b>.</b>           |                      |
|                                  |                              |                        |                       |                    |                      |
| Opening page http://localhost:81 | /systemsetup.php             |                        | I                     |                    | 🛛 🛛 😼 Local intranet |

Figure 4: eSync VPN settings

These addresses could be assigned statically or dynamically.

By default, the IP address ranges are divided in two, one half for the Static IP's and the other half for DHCP IP's.

You can define also the Base Address of all devices placed on the LAN side of eWON-VPN. Then, in our default configuration (see Figure 4), all devices placed behind an eWON-VPN must have an address beginning by 10.9.x.x. to be accessible on the VPN.

After the installation, you configure eSync with your Browser, just connect you to the LAN IP address of the server (and use the right port if necessary).

The Admin account of eSync is by default :

#### adm login:

#### password: adm

If your Server is accessible on your LAN, you can access to eSync from every computer.

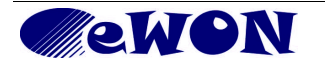

### Warning!

For security reasons, changing the default password *adm* is absolutely required. To change the *adm* password, from the menu bar, click on *Users Setup* and double click on the *adm* entry to edit its parameters. Enter the new password twice and click *Save*.

Server requirements:

- The Server must be accessible from Internet, generally through a fixed IP address.
- Port TCP 80 must be open for the HTTP traffic (or 81 if eSync was installed on 81)
- Port UDP 1194 must be open on the Server.

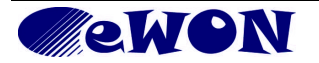

#### 4.2 Local User Connection and Remote

If you want to go on the VPN from a computer, you need to use the VPN Client

ent 😭 eGrabit.

You can download it freely from the <u>www.ewon.biz</u> website. The installation requires no parameters. Now, you need a VPN account. Go on eSync Configuration, select Users Setup and click on Create New User link.

| 💣 Users Setup - Microso  | ft Internet Explorer                             |                              |                                       |                              |                         |
|--------------------------|--------------------------------------------------|------------------------------|---------------------------------------|------------------------------|-------------------------|
| File Edit View Fav       | orites Tools Help 🗍 Ġ Bad                        | k 🕶 🕤 👻 🖹 🛛 🥴 📌 Fa           | vorites 🛛 😓 🔄 😏 S                     | inagIt 🛃                     |                         |
| Address 🕘 http://localho | st:81/userssetup.php                             |                              | · · · · · · · · · · · · · · · · · · · |                              |                         |
| User: Admin              | <b>G</b> <u>System Setup</u>                     | <u>eWONs Setup</u>           | <u>Tree Setup</u>                     | Users Setup                  | <u>Main Menu</u>        |
| Delete Selecte           | d Users <u>Create New Us</u><br>Full Name Pighte | er <u>Export Selected Us</u> | <u>ser</u>                            |                              | 03/07/2006 14:54:4      |
| adm                      | Admin Administrate                               | Default administrator. In p  | roduction, this user sl               | nould be deleted or its pass | word should be modified |
|                          | and the second second second                     | والمستعدية المعادية المساطي  | and the second second                 |                              | manual a second second  |
|                          | Figur                                            | re 5: Create new us          | er                                    |                              |                         |
|                          |                                                  |                              |                                       |                              |                         |
| Information              |                                                  |                              |                                       |                              |                         |

| 🔮 Users Setup - Microsoft Inter                                              | rnet Explorer       |              |                        |                    | _ 🗆              |
|------------------------------------------------------------------------------|---------------------|--------------|------------------------|--------------------|------------------|
| File Edit View Favorites                                                     | Tools Help 🛛 🕓 Back | < 🔹 🕤 👻 🖹 🖉  | 📌 Favorites 🛛 🍒 🗍 🍉 Sr | nagIt 📷            | 4                |
| Address 🙆 http://localhost:81/ed                                             | lituser.php         |              |                        |                    | 💌 🔁 Go           |
|                                                                              |                     |              |                        |                    |                  |
| <b>esung</b>                                                                 | System Setur        | oMONe Sotup  | Trop Sotup             | lleare Satur       | Main Monu        |
| User: Admin                                                                  | <u>aystem aetup</u> | errons setup | <u>1166 36(up</u>      | <u>Users Setup</u> | <u>Mani Menu</u> |
|                                                                              |                     |              |                        |                    |                  |
| Full Name:                                                                   | Guest               |              | Password:              | ••••               |                  |
| Username:                                                                    | guest               |              | Confirm Password:      | ••••               |                  |
| Description:                                                                 | Guest User          |              |                        |                    | <b>^</b>         |
|                                                                              |                     |              |                        |                    |                  |
|                                                                              |                     |              |                        |                    | <b>v</b>         |
|                                                                              |                     |              |                        |                    |                  |
| Rights                                                                       |                     |              |                        |                    |                  |
| Administrator                                                                |                     |              |                        |                    |                  |
|                                                                              |                     |              |                        |                    |                  |
| Certificate                                                                  |                     |              |                        |                    |                  |
| <ul> <li>The certificate is not set</li> <li>Create, Edit, Poveke</li> </ul> | et.                 |              |                        |                    |                  |
| Create Luit Revoke                                                           |                     |              |                        |                    |                  |
|                                                                              |                     | Add/Update   | Cancel                 |                    |                  |
|                                                                              |                     |              |                        |                    |                  |

Figure 6: User Setup

You must have the following display when Certificate is generated.

| V UTHEST           |  |
|--------------------|--|
| Create Edit Revoke |  |
| Create Luit Revoke |  |
|                    |  |

Figure 7: User Certificate generated

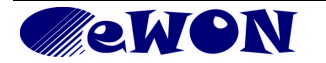

Now, you need to export this Certificate to your local computer.

| 🖉 Users Setup - Microso                      | ft Internet Explor | er             |                        |                             |                             | _ 🗆 🗙                    |  |  |
|----------------------------------------------|--------------------|----------------|------------------------|-----------------------------|-----------------------------|--------------------------|--|--|
| File Edit View Favo                          | orites Tools Helj  | o 🛛 🔂 🕄 🗸 🗸    | 🕥 - 🖹 🛢 🖗 😒            | r Favorites 🛛 🎍 🗍 🥌 Sr      | nagIt 🖻                     |                          |  |  |
| Address 🙆 http://localhost:81/userssetup.php |                    |                |                        |                             |                             |                          |  |  |
|                                              |                    |                |                        |                             |                             |                          |  |  |
|                                              | G <u>Syste</u>     | <u>m Setup</u> | <u>eWONs Setup</u>     | <u>Tree Setup</u>           | <u>Users Setup</u>          | <u>Main Menu</u>         |  |  |
| Delete Selecte                               | d Users C          | reate New User | Export Selecter        | l User                      |                             | 03/07/2006 15:04:56      |  |  |
| Username                                     | Full Name          | Rights         | Description 7          |                             |                             |                          |  |  |
| 🗖 adm                                        | Admin              | Administrator  | Default administrator. | In production, this user sh | ould be deleted or its pass | word should be modified. |  |  |
| 🖉 guest                                      | Guest              |                | Guest User             |                             |                             |                          |  |  |

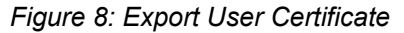

For that, select the User you want to export and click to the *Export Selected User* link. You will be prompted to give the location and name for this XML file.

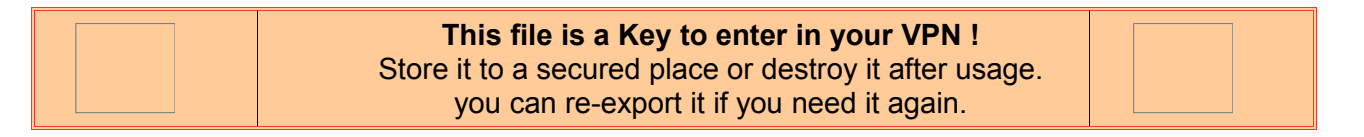

In eGrabit, click on the *Add an eSync Server* link and use your User Certificate file to create your VPN link.

| 😒 eGrabit 3.0 Build 82                                                                                                    |                                                                                   |
|----------------------------------------------------------------------------------------------------|-----------------------------------------------------------------------------------|
| & Connect 📓 Disconnect 📔 Show Log 📝 Properties 👹 🖄 Export 🖉 Import                                                                                                    |                                                                                   |
| Site 🔺 Phone # or Host Address Status                                                                                                    | New Connection to an esync server                                                 |
| eFive Servers                                                                                                    | How would you like to create the eSync Server connection ?                        |
| ☑ Add an eFive                                                                                                    | I received a configuration file that I would like to import:                      |
| eWONs - YPN                                                                                                    | Filename:                                                                         |
| ☑ Add an eWON                                                                                                    | Guest.xml Browse                                                                  |
| eWONs - Dial-up                                                                                                    |                                                                                   |
| Add a Dial-up entry                                                                                                    | $\ensuremath{\mathbb{C}}$ I would like to manually edit the connection properties |
| eSync Servers                                                                                                    | OK Cancel                                                                         |
| 🖉 Aud ar 8<br>👷 eGrabit 3.0 Build 81                                                                                                    |                                                                                   |
| Connect Disconnect Show Log Properties Export Import<br>Site U Phone # or Host Address Status<br>Click on the Connect<br>button, or<br>myeFive 192.166.12.13<br>eWDNs - VPN |                                                                                   |
|                                                                                                    |                                                                                   |
| Mad a Dial-up entry                                                                                                    |                                                                                   |
| eSync Servers                                                                                                    |                                                                                   |
| Add an eSync Server                                                                                                    |                                                                                   |
|                                                                                                    |                                                                                   |

If you double-click on the new eSync Server connection, you will enter in the VPN. Now, your computer has access to all the devices connected to the VPN.

For example, you can connect to eSync through the VPN connection if you go to <u>http://10.8.0.1:81</u> (my installation is on port 81).

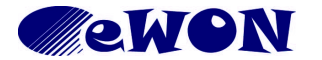

### 4.3 eWON dial-up on VPN

To connect your eWON on the VPN, you need to create an account for it. Go on eSync *Configuration*, select *eWONs Setup* and click on the *Add an eWON* link.

| 🖉 eWONs Setup - Microsoft Internel                                                                                                    | t Explorer                   |                               |                     |                    | _                                                                                                    |          |  |  |
|----------------------------------------------------------------------------------------------------|------------------------------|-------------------------------|---------------------|--------------------|----------------------------------------------------------------------------------------------------|----------|--|--|
| File Edit View Favorites Tools »   🚱 Back + »   🧐 SnagIt 📷                                                                                                    |                              |                               |                     |                    |                                                                                                    |          |  |  |
| Address 🙋 http://10.8.0.1:81/ewonss                                                                                                    | etup.php 🗾                   | ∋ Go Google G-                | En                  | voyer 🖗 🔍 💌 🔻 🌄    |                                                                                                    |          |  |  |
|                                                                                                    |                              |                               |                     |                    |                                                                                                    | <u> </u> |  |  |
| <i>esync</i>                                                                                                    | System Setup                 | eWONs Setup                   | <u>Tree Setup</u>   | <u>Users Setup</u> | <u>Main Menu</u>                                                                                                 |          |  |  |
| User: Ripak Pierre                                                                                                    |                              |                               |                     |                    |                                                                                                    |          |  |  |
|                                                                                                    | > <u>eSync</u>               |                               |                     | Reco               | rds per page: 100 <u>Ok</u>                                                                                      | 2        |  |  |
| eSync                                                                                                    | <u>Add an eWON</u>           | Delete selected eWONs         | <u>Export Selec</u> | ted eWON           | 06/07/2006 15:37:51                                                                                              |          |  |  |
|                                                                                                    | Name Name                    | S/N                           | VPN IP Address      | LAN                | Description                                                                                                    |          |  |  |
|                                                                                                    | $\odot$                      |                               |                     |                    |                                                                                                    |          |  |  |
|                                                                                                    |                              |                               |                     |                    |                                                                                                    |          |  |  |
| and the second second s | والمحارك والمحاركين والمحارك | سروري والمسوري فسيرود فاستعرب | and see             | A                  | and the second second second second second second second second second second second second second second second | السمى    |  |  |

Figure 9: Create eWON VPN

| Fill all information                         |                      |                     |                         |                         |                  |     |
|----------------------------------------------|----------------------|---------------------|-------------------------|-------------------------|------------------|-----|
| 🚰 eWON Properties - Microsoft Inte           | rnet Explorer        |                     |                         |                         |                  |     |
| File Edit View Favorites Tools               | s 🎽 🔇 Back 👻 🎽       | 筊 SnagIt 🛛 😁        |                         |                         |                  | -   |
| Address 🕘 http://10.8.0.1:81/editewo         | on.php?folderid=-1   | 🔽 🔁 Go 🛛 🖸 🕞        | ogle G-                 | Envoyer 🖣 🔍 💌 🔻         | 🔓 🔻 🏠 🕶 🧟        |     |
|                                              |                      |                     |                         |                         |                  |     |
| User: Ripak Pierre                           | <u>System Setup</u>  | <u>eWONs Setup</u>  | <u>Tree Setup</u>       | <u>Users Setup</u>      | <u>Main Menu</u> |     |
| eSyncid: eV                                  | WON_001              |                     |                         |                         |                  |     |
| Description:                                 | STN connected to PLC | 5                   |                         |                         |                  |     |
| Serial Number: 06                            | 616-0001-73          |                     |                         |                         |                  |     |
| Additional Information:                      |                      |                     |                         |                         |                  |     |
|                                              |                      |                     |                         |                         |                  |     |
|                                              |                      |                     |                         |                         |                  |     |
|                                              |                      |                     |                         | <u>×</u>                |                  |     |
| VPN Settings                                 |                      |                     |                         |                         |                  |     |
| O Obtain an IP address aut                   | tomatically          |                     |                         |                         |                  |     |
| <ul> <li>Use the following IP Add</li> </ul> | ress: 10.8.128       | .29 C               | heck <u>Suggest</u>     |                         |                  |     |
|                                              |                      |                     |                         |                         |                  |     |
| LAN Settings (Must be filled                 | in to allow remote a | ccess to the eWON   | LAN through the VPN)    |                         |                  | _   |
| IP Address:                                  | Check S              | uggest              |                         |                         |                  |     |
| Subnet Mask:                                 | (Leave IF            | ) address and subne | t mask empty if the eWO | N does not have a LAN.) |                  |     |
| 0                                            |                      |                     |                         |                         |                  | - 1 |
|                                              |                      |                     |                         |                         |                  |     |
| Create Edit Revoke                           |                      |                     |                         |                         |                  |     |
|                                              |                      |                     |                         |                         |                  |     |
| Connection Type                              |                      |                     |                         |                         |                  | _ 1 |
| GPRS                                         |                      |                     |                         |                         |                  |     |
|                                              |                      | tebru//bbA          | e Cancel                |                         |                  |     |
|                                              |                      | - iddropdu          |                         |                         |                  | •   |
| 🙆 Done                                       |                      |                     |                         |                         | 📄 📄 📝 Internet   | 11. |

Figure 10: eWON setup

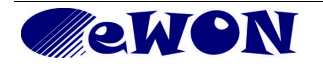

Use the *Suggest* link to select a free Fixed IP Address. Don't forget to create the Certificate! Now, you need to export this Certificate to your local computer.

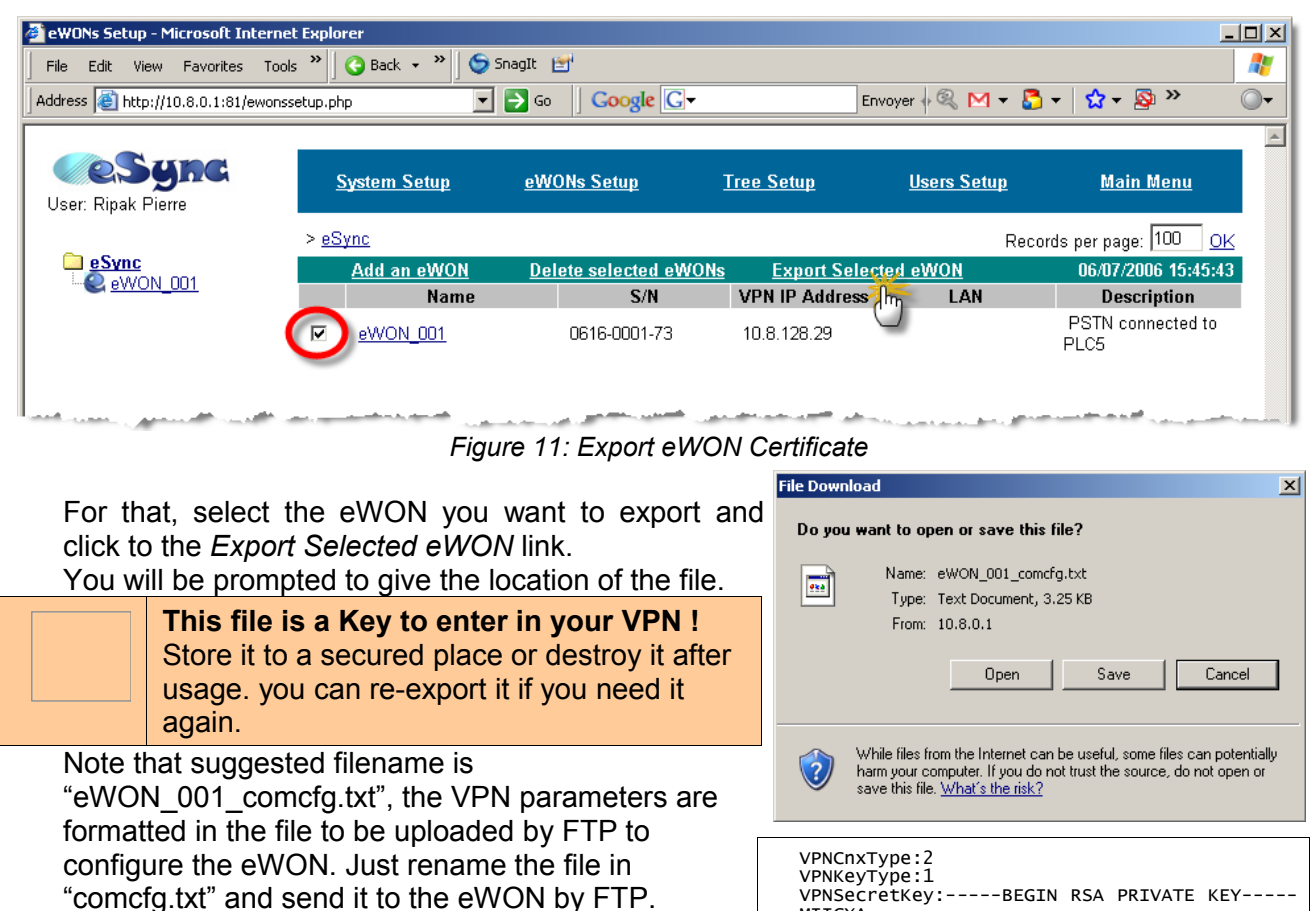

Now, your eWON has the VPN configuration in place. At every connection of this eWON on Internet, it will setup the VPN tunnel with the server. For example, you can configure your eWON-pstn to use the Callback sequence to connect to Internet and VPN.

| VPNCnxType:2            |              |
|-------------------------|--------------|
| VDNKovTvpo:1            |              |
|                         |              |
| VPNSecretkey:BEGIN RSA  | PRIVATE KEY  |
| MIICXA                  |              |
| END RSA PRIVA           | ATE KEY      |
| VPNSecretCert:BEGIN     | CERTIFICATE  |
| MIIDKi                  |              |
| ÉND                     | CERTIFICATE  |
| VPNCACert:BEGTN         | CERTTETCATE  |
| MITOGT                  | 020012020002 |
|                         | CEPTTETCATE  |
| VPNPortout 1104         | CERTIFICATE  |
| VPNPOILOUL.1194         |              |
| VPNAIIVe:40             |              |
| VPNSrv1:support.ewon.be |              |
| VPNSrv2:                |              |
| VPNP2PIpMode:0          |              |
|                         |              |

Once the eWON is on the VPN, the eSync main page shows you the eWON connected by displaying the IP address of it.

| File Edit View Favorites Too      | ols 🎽 🔂 Back 👻  | » 🔵 🔄 SnagIt 🛛 😁 |                     |                           |                        | 4         |
|-----------------------------------|-----------------|------------------|---------------------|---------------------------|------------------------|-----------|
| ddress 🗃 http://10.8.0.1:81/ewon: | ssetup.php      |                  |                     |                           |                        | 💌 🔁 Gi    |
|                                   |                 |                  |                     |                           |                        |           |
| <b>esync</b>                      |                 |                  | My eWONs            | Connections Histor        | y <u>Configuration</u> |           |
| User: Ripak Pierre                |                 |                  | my errons           | <u>Diagnosti</u>          | c Log off 🗳            |           |
| _                                 | > <u>eSync</u>  |                  |                     |                           | Records per page: 100  | <u>0K</u> |
| eSync                             |                 |                  |                     |                           | 06/07/2006 16          | 6:43:30   |
|                                   | Name            | S/N              | Connected since     | IP Address D              | escription             |           |
|                                   | <u>eWON_001</u> | 0616-0001-73     | 06/07/2006 16:43:27 | VPN: <u>10.8.128.29</u> P | TN connected to PLC5   |           |
| a second second second            |                 |                  | -                   |                           |                        |           |

Figure 12: eSync shows eWON connected

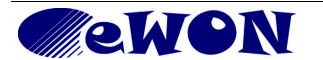

If you open another Internet Browser and use this address (<u>http://10.8.128.29</u>), you will be connected on your eWON through the VPN.

| 🖉 eWON Session (Adm) - Microsoft I                                                                                                    | Internet Explorer   |                        |                  |                                                  |  |  |
|----------------------------------------------------------------------------------------------------|---------------------|------------------------|------------------|--------------------------------------------------|--|--|
| File Edit View Paranices Tools                                                                                                    | Back 👻 🔰 🌀 SnagI    | it 🛃                   |                  |                                                  |  |  |
| Adress 🕘 http://10.8.128.29/Ast/Mai                                                                                                    | inAst.shtm          |                        |                  | 🗾 🔁 Go                                           |  |  |
| <b>ewon</b>                                                                                                    | Tag Setup           | System Setup           | IO Server Config | Main Menu                                        |  |  |
| eWON_001                                                                                                    | Script Setup        | Users Setup            | Pages List       |                                                  |  |  |
|                                                                                                    |                     |                        |                  |                                                  |  |  |
|                                                                                                    |                     |                        |                  |                                                  |  |  |
|                                                                                                    |                     | User session           |                  |                                                  |  |  |
|                                                                                                    | User:               |                        | (Adm)            |                                                  |  |  |
|                                                                                                    | Connection Date     | : 06/07                | /2006 16:48:39   |                                                  |  |  |
|                                                                                                    |                     |                        |                  |                                                  |  |  |
|                                                                                                    |                     |                        |                  |                                                  |  |  |
|                                                                                                    |                     | Close Curent Connexion |                  |                                                  |  |  |
|                                                                                                    | Close PPP Connexion |                        |                  |                                                  |  |  |
|                                                                                                    | _                   |                        |                  |                                                  |  |  |
|                                                                                                    |                     |                        |                  |                                                  |  |  |
|                                                                                                    |                     | . A                    |                  |                                                  |  |  |
| A CONTRACTOR OF A DESCRIPTION OF A DESCRIPTION OF A DESCR |                     |                        |                  | المراجب والمستع المتعلق المتقاد العربية المستعرب |  |  |

Figure 13: on eWON by VPN

If the WAN Protection (Security) is set to maximum (see Figure 14), the eWON website is accessible only through the VPN (the WAN address provided by the ISP will not answer).

|                        | Networking security setup                                |                                                                          |  |  |  |  |
|------------------------|----------------------------------------------------------|--------------------------------------------------------------------------|--|--|--|--|
| 🗄 🛫 Interfaces         | WAN Protection                                           |                                                                          |  |  |  |  |
| Network connections    | WAN Protection level                                     | Discard all traffic excepted VPN and initiated traffic (ex: EMail)       |  |  |  |  |
| Internet Connection    |                                                          | O Discard all traffic excepted VPN and initiated traffic (ex: EMail) and |  |  |  |  |
|                        |                                                          | ICMP (Ping)                                                              |  |  |  |  |
| - 🔊 Publish IP Address |                                                          | Allow all traffic on WAN connection (no protection)                      |  |  |  |  |
| 📚 Callback             | Transparent Forwarding                                   |                                                                          |  |  |  |  |
| - 🔅 Routing            | Require authentication for Transparent Forwarding        |                                                                          |  |  |  |  |
| Security               | These changes will be effective from next WAN connection |                                                                          |  |  |  |  |
|                        |                                                          |                                                                          |  |  |  |  |

Figure 14: WAN Protection

If you have a PLC connected to this eWON and you want to access it with the corresponding software, simply use this VPN IP address.

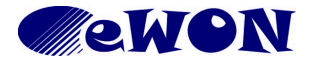

#### 4.4 eWON GPRS as VPN Gateway

The configuration of an eWON acting as VPN Gateway is the same as in the point "eWON dial-up on VPN"

The only things that change in this configuration are :

- eWON is used as Gateway to other ethernet devices
- eWON uses the built in GPRS modem to be connected (permanently) to Internet

Once you create the eWON in eSync, configure the LAN settings parameters (use the *Suggest* link).

| 🍘 eWON Properties - Microsoft            | Internet Explore  | r                       |               |                   |                       |           |
|------------------------------------------|-------------------|-------------------------|---------------|-------------------|-----------------------|-----------|
| File Edit View Favorites                 | Tools Help        | 🛛 😋 Back 🝷 🕥 👻 📕        | 🛐   🤗 📌 Fa    | vorites   🗞 🗍 🥯   | SnagIt 🛃              | At 1997   |
| Address i http://10.8.0.1:81/ed          | ditewon.php?id=19 |                         |               |                   |                       | 💌 🄁 Go    |
| User: Ripak Pierre                       | <u>System Se</u>  | <u>tup eWONs Sc</u>     | <u>etup</u>   | <u>Tree Setup</u> | <u>Users Setup</u>    | Main Menu |
| eSyncid:                                 | eWON_002          |                         |               |                   |                       |           |
| Description:                             | eWON-GPRS         | as Gateway              |               |                   |                       |           |
| Serial Number:                           |                   |                         |               |                   |                       |           |
| Additional Information:                  | 0614-0005-        | 67                      |               | *                 |                       |           |
|                                          |                   |                         |               |                   |                       |           |
|                                          |                   |                         |               | *                 | 1                     |           |
|                                          |                   |                         |               |                   |                       |           |
| VPN Settings                             |                   |                         |               |                   |                       |           |
| O Ubtain an IP addres                    | s automatically   | 10.0.100.00             |               |                   |                       |           |
| <ul> <li>Use the following IP</li> </ul> | Address:          | 10.6.126.33             | Check Su      | iggest            |                       |           |
| LAN Settings (Must be fi                 | lled in to allow  | remote access to the e  | WON LAN th    | rough the VPN)    |                       |           |
| IP Address: 10.9.9.0                     |                   | Check Suggest           |               |                   |                       |           |
| Subnet Mask: 255.255.2                   | 255.0             | (Leave IP address and s | subnet mask e | empty if the eWON | does not have a LAN.) |           |
| Cortificato                              |                   |                         |               |                   |                       |           |
| eWON 002                                 |                   |                         |               |                   |                       |           |
| <u>Create</u> Edit Revoke                |                   |                         |               |                   |                       |           |
| Connection Type                          |                   |                         |               |                   |                       |           |
| GPRS                                     |                   |                         |               |                   |                       |           |
|                                          |                   |                         |               |                   |                       |           |
|                                          |                   | Add/                    | 'Update       | Cancel            |                       |           |
|                                          |                   |                         |               |                   |                       |           |

Figure 15: create eWON with a LAN

Then, all devices (and eWON) must have an IP address in this 10.9.9.x range to be part of the VPN.

If eWON has the 10.9.9.1 address, don't forget to set this address as Gateway in other devices. If your eWON is an GPRS one, you can check the *GPRS connection Type*. This option will send the KeepAlive frame slowly (in GPRS, you pay for the traffic not for the time connected).

Once the Certificate is in the eWON, you may configure the eWON to play the Gateway behavior you want. The Gateway function is always activated in eWON - VPN, you no longer have to check the "Enable IP Gateway" checkbox (like with firmware 4.x).

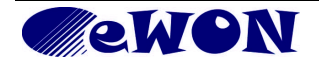

Go on the eWON Routing page, and set the option you need.

| @COM Config          | Routing setup                                            |                     |                              |  |  |  |  |
|----------------------|----------------------------------------------------------|---------------------|------------------------------|--|--|--|--|
| 🗄 🗠 📚 Interfaces     | Special rules                                            |                     |                              |  |  |  |  |
|                      | Route all gateway traffic through VPN                    |                     | When VPN interface is active |  |  |  |  |
| Internet Connection  | NAT and TF (Transparent Forwarding)                      |                     |                              |  |  |  |  |
| - 🥺 VPN Connection   | Apply NATand TF to connection                            | NAT and TF on WAN 💌 |                              |  |  |  |  |
| 🔊 Publish IP Address | Enable transparent forwarding                            |                     |                              |  |  |  |  |
| 📚 Callback           |                                                          |                     |                              |  |  |  |  |
| 😥 Routing            | These changes will be effective from next WAN connection |                     |                              |  |  |  |  |
| - 🔒 Security         | Update                                                   |                     |                              |  |  |  |  |

Figure 16: eWON Routing page

Usually, you need to set the NAT and TF (Transparent Forwarding) on WAN. This configuration allows your ethernet devices to use the both interfaces (WAN and VPN) to go outside. The WAN will be used if your device send an eMail to the ISP.

The VPN connection will be use when the device needs to access another VPN participant or when it replies to a request coming from the VPN.

As you are in GPRS, you can stay connected permanently to Internet, check the *Maintain Connection* checkbox.

| General                  | Communication             | <u>Storage</u>     | 07/07/2006 15:00:00 |
|--------------------------|---------------------------|--------------------|---------------------|
| COM Config     Therfaces | Internet connection setup |                    |                     |
|                          | Network connection        | Modem Connection 💌 |                     |
| Internet Connection      | Maintain connection       |                    |                     |
| VPN Connection           | Publish WAN IP address    |                    | James and a start   |

Figure 17: Maintain Connection parameter

Be aware that eWON and eSync will send small packets (ping) to maintain the connection open (KeepAlive). Then this permanent connection will cost some money (even if there is no usefull traffic). Once connected on GPRS, the eWON will establish its VPN connection and be accessible by other VPN participants.

| User: Ripak Pierre |                                 |              | <u>My eWONs</u>     | <u>Connections</u><br>Diag | History<br>gnostic | Configuration<br>Log off  |
|--------------------|---------------------------------|--------------|---------------------|----------------------------|--------------------|---------------------------|
|                    | > <u>eSync</u> > <u>Belgiur</u> | <u>n</u>     |                     |                            | Record             | s per page: 100 <u>OK</u> |
| e <u>Sync</u>      |                                 |              |                     |                            |                    | 20/07/2006 16:06:05       |
|                    | Name                            | S/N          | Connected since     | IP Address                 | Description        |                           |
| @ eWON_002         | eWON_001                        | 0616-0001-73 |                     |                            | PSTN connecte      | d to PLC5                 |
|                    | <u>eWON_002</u>                 |              | 20/07/2006 15:13:32 | VPN: <u>10.8.128.33</u>    | eWON-GPRS a        | s Gateway                 |
|                    |                                 |              |                     |                            |                    |                           |

#### Figure 18: eWON-Gateway connected

The eWON is accessible at the address 10.8.128.33 (address on the VPN) or at the address 10.9.9.1 (address on the eWON LAN).

The devices placed on the LAN of the eWON are accessible by their address 10.9.9.x directly from your computer.

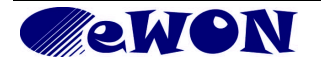

If you display the *IP Routes* of your computer (command ROUTE PRINT in a DOS box), you will see that VPN has automatically add a Route to the 10.9.0.0 (Base Address of eWONs LAN pools in the eSync Setup).

| 🖎 Command Prompt                        |                 |            |            |          |
|-----------------------------------------|-----------------|------------|------------|----------|
|                                         |                 |            |            |          |
| ======================================= |                 |            |            |          |
| Active Routes:                          |                 |            |            |          |
| Network Destinatio                      | n Netmask       | Gateway    | Interface  | Metric 📃 |
| 0.0.0                                   | 0.0.0.0         | 10.0.0.254 | 10.0.120.1 | 20       |
| 10.0.0.0                                | 255.255.0.0     | 10.0.120.1 | 10.0.120.1 | 20       |
| 10.0.120.1                              | 255.255.255.255 | 127.0.0.1  | 127.0.0.1  | 20       |
| 10.8.0.0                                | 255.255.128.0   | 10.8.0.57  | 10.8.0.58  | 1        |
| 10.8.0.56                               | 255.255.255.252 | 10.8.0.58  | 10.8.0.58  | 30       |
| 10.8.0.58                               | 255.255.255.255 | 127.0.0.1  | 127.0.0.1  | 30       |
| 10 0 120 0                              | 9EE 9EE 490 A   | 10 0 0 57  | 10 0 0 0   | 1        |
| (10.9.0.0                               | 255.255.0.0     | 10.8.0.57  | 10.8.0.58  | 3        |
| 10.255.400.400                          | 433.433.433.433 | TA'A'TCA'T | TA'A'TCA'T | 20       |
| 10.255.255.255                          | 255.255.255.255 | 10.8.0.58  | 10.8.0.58  | 30       |
| 127.0.0.0                               | 255.0.0.0       | 127.0.0.1  | 127.0.0.1  | 1        |
| 224.0.0.0                               | 240.0.0.0       | 10.0.120.1 | 10.0.120.1 | 20       |
| 224.0.0.0                               | 240.0.0.0       | 10.8.0.58  | 10.8.0.58  | 30       |
| 255.255.255.255                         | 255.255.255.255 | 10.0.120.1 | 10.0.120.1 | 1        |
| 255.255.255.255                         | 255.255.255.255 | 10.8.0.58  | 10.8.0.58  | 1        |
| Default Gateway:                        | 10.0.0.254      |            |            |          |
|                                         |                 |            |            |          |
| Persistent Routes:                      |                 |            |            |          |
| None                                    |                 |            |            |          |
|                                         |                 |            |            |          |

Figure 19: IP Routes

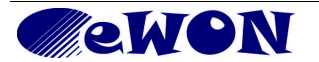

#### 4.5 eWON2005CD as broadband VPN router

In this configuration, you may want to use an ADSL router because you need to transmit a lot of data.

The setup of this eWON is very similar than those from point 4.3 and 4.4.

The only thing that differs from point 4.4 is :

• the eWON use its WAN interface to connect on Internet.

Once you create the eWON in eSync, configure the LAN parameters like following.

| 🚰 eWON Properties - Microsoft                                              | Internet Explorer                |                          |                          |                     |                  | <u>- 🗆 ×</u> |
|----------------------------------------------------------------------------|----------------------------------|--------------------------|--------------------------|---------------------|------------------|--------------|
| File Edit View Favorites                                                   | Tools Help                       | < 🔹 🗇 👻 🖹 🛛 🔗 🦻          | 7 Favorites 🛛 😓 🗍 🈏 Sna  | gIt 🛃               |                  | -            |
| Address 🙆 http://10.8.0.1:81/e                                             | ditewon.php?id=12                |                          | Go Google G-             | Envoyer             | 🔍 🖂 🕶 🎦 🕶 »      |              |
| User: Ripak Pierre                                                         | <u>System Setup</u>              | <u>eWONs Setup</u>       | <u>Tree Setup</u>        | <u>Users Setup</u>  | <u>Main Menu</u> |              |
| eSyncld:                                                                   | JiPe2005                         |                          |                          |                     |                  |              |
| Description:                                                               | Demo2005                         |                          |                          |                     |                  |              |
| Serial Number:                                                             | 0616-0002-74                     |                          |                          |                     |                  |              |
| Additional Information:                                                    |                                  |                          | X                        |                     |                  |              |
| VPN Settings           Obtain an IP address           Use the following IP | s automatically Address: 10.8.12 | 8.17 Check               | < <u>Suggest</u>         |                     |                  |              |
| LAN Settings (Must be fi                                                   | lled in to allow remote          | access to the eWON LAN   | l through the VPN)       |                     |                  |              |
| IP Address: 10.9.6.0                                                       | Check                            | <u>Suggest</u>           |                          |                     |                  | - 1          |
| Subnet Mask: 255.255.2                                                     | 255.0 (Leave                     | IP address and subnet ma | sk empty if the eWON doe | is not have a LAN.) |                  | • •          |
| Certificate  JiPe2005  Create Edit Revoke                                  |                                  |                          |                          |                     |                  |              |
| Connection Type GPRS                                                       |                                  |                          |                          |                     |                  |              |
|                                                                            |                                  | Add/Update               | Cancel                   |                     |                  | •            |

Figure 20: setup eWON2005CD in eSync

Then, all devices must have an IP address in the 10.9.6.x range to be part of the VPN.

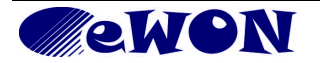

| ewon_2005        | Tag Setup<br>Script Setup | System Setup<br>Users Setup | IO Server Config<br>Pages List      | Main Menu                        |
|------------------|---------------------------|-----------------------------|-------------------------------------|----------------------------------|
| General          | Communication             | 5                           | torage                              | 21/08/2006 17:42:17              |
| @COM Config      | Ethernet LAN Connection   |                             |                                     |                                  |
| Him 🜊 Interfaces | Address Setup             |                             |                                     |                                  |
| E L Ethernet     | IP address                | 10.9.6.1                    |                                     |                                  |
| 🕹 Eth1 - LAN     | Subnet mask               | 255.255.255.0               |                                     |                                  |
| Eth2 - WAN       | Use BOOTP                 |                             | Ethernet address<br>provided by BOO | , mask and gateway will be<br>TP |
|                  |                           | Upo                         | date                                |                                  |

On the eWON2005CD, you have two Ethernet interfaces to configure, the LAN and the WAN.

Figure 21: eWON2005CD - LAN setup

Then, if your eWON2005CD has the 10.9.6.1 LAN IP address, don't forget to set this address as Gateway in the devices you want to access.

And the WAN Ethernet interface must be configured with parameters compatible with your ADSL device.

| <b>OWON</b>                                   | Tag Setup                | Systen     | n Setup     |      | IO Server Config                                             | Main Menu           |  |
|-----------------------------------------------|--------------------------|------------|-------------|------|--------------------------------------------------------------|---------------------|--|
| 6WON_2005                                     | Script Setup             | Users      | Users Setup |      | Pages List                                                   |                     |  |
| <u>General</u>                                | Communication            |            | Storage     |      |                                                              | 22/08/2006 09:53:38 |  |
| 🔘 COM Config                                  | Ethernet WAN Connection  |            |             |      |                                                              |                     |  |
| 🗄 🜊 Interfaces                                | Address Setup            |            |             |      |                                                              |                     |  |
| 드··· 💊 Network connections<br>드··· 🕹 Ethernet | IP address               | 10.1.0.110 |             |      |                                                              |                     |  |
| 🕹 Eth1 - LAN                                  | Subnet mask              | 255.255.0  | 0           |      |                                                              |                     |  |
| Eth2 - WAN                                    | Default gateway          | 10.1.0.1   |             |      |                                                              |                     |  |
|                                               | Use BOOTP                |            |             |      | Ethernet address, mask and gateway will be provided by BOOTP |                     |  |
| ⊞- 👤 Networking Config                        | DNS Setup                |            |             |      |                                                              |                     |  |
| 🗄 🖬 🦍 Manage Config                           | Primary DNS IP address   | 195.238.2  | 21          |      | Leave blank (or 0.0.0.0)                                     | if no DNS           |  |
|                                               | Secondary DNS IP address | 0.0.0.0    |             |      |                                                              |                     |  |
|                                               |                          |            | Up          | date |                                                              |                     |  |

Figure 22: eWON2005CD WAN setup

Here, you can see that we have an ADSL router on the 10.1.0.1 (eWON default gateway).

The IP addresses of your Remote Site will be as shown on the rigth.

There is no MODEM configuration to set. You can disable the Modem Outgoing Connection.

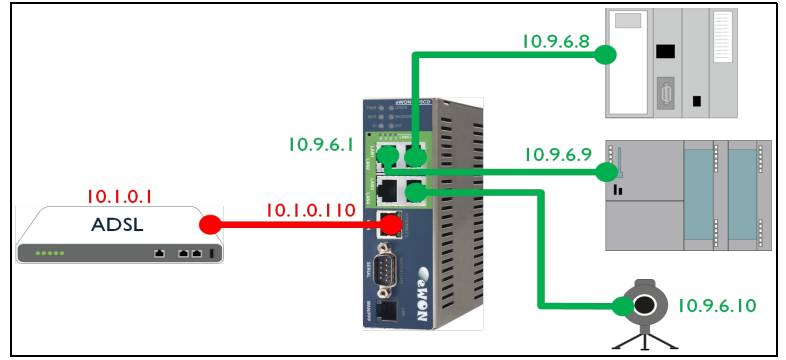

Figure 23: eWON2005CD remote site IP addresses

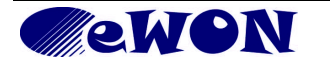

| E 🍉 Modem | PPP outgoing Connection 📕 Enabled |
|-----------|-----------------------------------|
| ⊡         | Update                            |
| 📒 Server1 |                                   |

*Figure 24: eWON2005CD Outgoing connection disable* The VPN configuration is always the same. Put the certificate generate by eSync in the eWON.

| <b>WON</b>                                                                                                    | Tag Setup Sy<br>Script Setup U                                                                                      |                                 | m Setup<br>: Setup                                                                                                    | IO Server Co<br>Pages Lis | nfig<br>t    | Main Menu                                                    |  |
|----------------------------------------------------------------------------------------------------|----------------------------------------------------------------------------------------------------|---------------------------------|----------------------------------------------------------------------------------------------------|---------------------------|--------------|--------------------------------------------------------------|--|
| <u>General</u>                                                                                                    | Communication                                                                                                    |                                 | Storage                                                                                                    |                           |              | 22/08/2006 09:53:38                                          |  |
| <ul> <li>              €COM Config      </li> <li>             Sector Config         </li> <li>             Sector Configuration         </li> <li>             Enternet         </li> </ul> | Establish outgoing VPN connection config<br>VPN activation rule<br>The VPN activation rule is normally defined in 1 |                                 | n<br><u>king Config</u> (duplicat                                                                                                    | ed here for simplicity)   |              |                                                              |  |
| E 🌽 Modem<br>⊡ 🢇 VPN                                                                                                    | Establish VPN connection<br>Remote VPN WAN address or name                                                          |                                 |                                                                                                    |                           | During Inter | net connections                                              |  |
| Global                                                                                                    | Primary server<br>Secondary server                                                                                  |                                 | support.ewon.be R                                                                                                    |                           | Remote IP a  | Remote IP address or name Leave empty if no secondary server |  |
|                                                                                                    | Connect to: VPN Server  You must copy/paste the 3 key/cert, files in the corresponding locations.                   |                                 |                                                                                                    |                           |              |                                                              |  |
|                                                                                                    | Private KEY:                                                                                                    | #_<br>d+<br>០០<br>២ប            | $\label{eq:host-constraint} \begin{array}{l} \#\_1\_STnTQmHUAgHZTCiuyHgkxmhmNifUz9vYkAx+L9MIvjBcoz4UJjPocH/C\\ d+fTNLVhz2Ru+6+hHidIEz2D4sUwCEy93kCVId3IAj789h/SCTUQA28f+dQW0Q5EG6XbWhMhJRvOIMAKc0j5jNKrwgxJew+/sgtMpk+kuOCdHRN2HoSXOg++pU+q2VcBmUqSOc4UUT/eYFuOOKdyD04hHYxgmODwX/TDeLyPiEfQeJkG2IP8UDDy6tx1BMrtdG9YEF/+k60TTUf4xqWPAcXD3tjdSqEg1SEhpSnyfSBLKWSf \\ \end{array}$ |                           |              |                                                              |  |
|                                                                                                    | eWON CERTIFICATE:<br>MIIDKJCCAL<br>2TEK<br>MAgGALUECI<br>EwRB                                                       |                                 | BEGIN CERTIFICATE<br>MIIDKjCCApOgAwIBAgIBFzANBgkqhkiG9w0BAQQFADBnMQswCQYDVQQC<br>ZTEK<br>MAgGA1UECBMBLTEYMBYGA1UEBxMPQnJhaW51IGwnQWxsZXVkMQ0wCwYI<br>SwRB                                                                                                    |                           |              | QFADBnMQswCQYDVQQGEwJi<br>wnQWxsZXVkMQOwCwYDVQQK             |  |
|                                                                                                    | CA (Certificate Authority) CERTIFI                                                                                  | ICATE:<br>MI<br>Bg:<br>BA<br>DT | FE:<br>BEGIN CERTIFICATE<br>MIIDGTCCAoKgAwIBAgIJAM124Z59gkorMAOGCSqGSIb3DQEBBAUAMGcxC:<br>BgNV<br>BAYTAmJIMQowCAYDVQQIEwEtMRgwFgYDVQQHEw9CcmFpbmUgbCdBbGx1dU<br>DTAL                                                                                                    |                           |              | iqGSIb3DQEBBAUAMGcxCzAJ<br>9CcmFpbmUgbCdBbGxldWQx            |  |
|                                                                                                    | Update                                                                                                    |                                 |                                                                                                    |                           |              |                                                              |  |

Figure 25: eWON2005CD VPN certificate setup

In the Networking Config branch, the Internet Connection must be set on the WAN interface.

| <b>NON</b>                                                                | Tag Setup                                    | System Setup |             | IO Server Config | Main Menu          |  |
|---------------------------------------------------------------------------|----------------------------------------------|--------------|-------------|------------------|--------------------|--|
| 🚰 eWON_2005                                                               | Script Setup                                 | User:        | Users Setup |                  |                    |  |
| General                                                                   | Communicatio                                 | <u>n</u>     | Storage     |                  | 22/08/2006 09:53:3 |  |
| OM Config<br>■ ™ Interfaces                                               | Internet connection setup<br>Internet access |              |             |                  |                    |  |
| Solution     Solution     Solution     Solution     Solution     Solution | Network connection<br>Maintain connection    |              | Ethernet WA |                  |                    |  |
|                                                                           | IP Address Configure with the descent        |              |             |                  |                    |  |

Figure 26: eWON2005CD Internet Connection

If you need a permanent access to Internet, use the Maintain Connection checkbox (as shown).

VPN Connection must be enable.

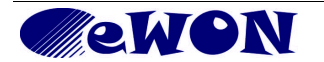

|                                                                                                    | [  | Tag Setup<br>Script Setup | System Setup IO Server C<br>Users Setup Pages Li |                                           | IO Server Config<br>Pages List                           | Main Menu           |  |
|----------------------------------------------------------------------------------------------------|----|---------------------------|--------------------------------------------------|-------------------------------------------|----------------------------------------------------------|---------------------|--|
| General                                                                                                    |    | Communication             | Storage                                          |                                           |                                                          | 22/08/2006 09:53:36 |  |
| OCOM Config       VPN network setup         Image: Set of the set of the set |    |                           |                                                  | C Disable VF<br>C Listen for<br>Establish | 2N<br>incoming VPN from client<br>outgoing VPN to server |                     |  |
| 🔊 Publish IP Addres                                                                                                    | 55 |                           |                                                  | Upc                                       | late                                                     |                     |  |

Figure 27: eWON2005CD VPN connection

Set the *Routing* configuration if you need to allow devices on LAN to go outside.

| <b>WON</b>                                         | Tag Setup                                                | System  | Setup               | IO Se | erver Config | Main Menu                    |  |
|----------------------------------------------------|----------------------------------------------------------|---------|---------------------|-------|--------------|------------------------------|--|
| d eWON_2005                                        | Script Setup                                             | Users 9 | Users Setup         |       | ages List    |                              |  |
| General                                            | Communication                                            | 1       | <u>Storage</u>      |       |              | 22/08/2006 09:53:38          |  |
| COM Config     Routing setup                       |                                                          |         |                     |       |              |                              |  |
| 🗄 🗮 Interfaces                                     | Special rules                                            |         |                     |       |              |                              |  |
| ⊞… 💊 Network connections<br>⊡… 📔 Networking Config | Route all gateway traffic through                        | VPN     |                     |       |              | When VPN interface is active |  |
| Internet Connection                                | NAT and TF (Transparent Forw                             | arding) |                     |       |              |                              |  |
| 🧕 VPN Connection                                   | Apply NATand TF to connection                            |         | NAT and TF on WAN 💌 |       |              |                              |  |
| - 🔊 Publish IP Address                             | Enable transparent forwarding                            |         |                     |       |              |                              |  |
| 📚 Callback<br>🙀 Routing                            | These changes will be effective from next WAN connection |         |                     |       |              |                              |  |
| - 🔒 Security                                       |                                                          | Update  |                     |       |              |                              |  |

Figure 28: eWON2005CD Routing

#### Set the Security you need.

| <b>WON</b>                                                                                                    | Tag Setup                                                                                     | System 9                                    | Setup                                                                                                    | IO Server Config                                                                   | Main Menu |
|----------------------------------------------------------------------------------------------------|-----------------------------------------------------------------------------------------------|---------------------------------------------|----------------------------------------------------------------------------------------------------|------------------------------------------------------------------------------------|-----------|
| G eWON_2005                                                                                                    | Script Setup                                                                                  | Users S                                     | etup                                                                                                    | Pages List                                                                         |           |
| General                                                                                                    | Communication                                                                                 | د<br>=                                      | itorage                                                                                                  | 22/08/2006 09:53:38                                                                |           |
| COM Config  Config  C | Networking security setup<br>WAN Protection<br>WAN Protection level<br>Transparent Forwarding | O Discard a<br>O Discard a<br>O Allow all t | II traffic excepted VPN and initi<br>II traffic excepted VPN and initi<br>raffic on WAN connection (no p | ated traffic (ex: EMail)<br>ated traffic (ex: EMail) and ICMP (Ping)<br>rotection) |           |
| - 🔅 Routing                                                                                                    | Require authentication for Transpa                                                            | arent Forwarding                            |                                                                                                    |                                                                                    |           |
| 🔒 Security                                                                                                    |                                                                                               | These chang                                 | nges will be effective from next WAN connection                                                          |                                                                                    |           |
| IP Services<br>⊕ ∎ Manage Config                                                                                                    |                                                                                               | Upda                                        | ate                                                                                                    |                                                                                    |           |

Figure 29: eWON2005CD Security

With a *WAN Protection Level* set to "Allow All", your eWON accept also traffic coming from the "unsecured" world (not VPN).

With this configuration, you can access your eWON2005-VPN through the ADSL.

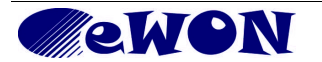

| User: Ripak Pierre                 |                                 | ļ            | My eWONs            | <u>Connections</u><br>Dia | <u>History Cor</u><br>gnostic <u>L</u> | nfiguration<br>og off 🕮 |
|------------------------------------|---------------------------------|--------------|---------------------|---------------------------|----------------------------------------|-------------------------|
| n aSvac                            | > <u>eSync</u> > <u>Belgium</u> | l            |                     |                           | Records pe                             | r page: 100 <u>OK</u>   |
| 🖻 🛄 Belgium                        |                                 |              |                     |                           | 22                                     | 2/08/2006 16:17:41      |
| - C eVVON_001                      | Name                            | S/N          | Connected since     | IP Address                | Description                            |                         |
| <u>eWON_002</u><br><u>JiPe2005</u> | <u>Gprs4005</u>                 |              |                     |                           | eWON at Spectrum<br>controls           | deteile                 |
|                                    | <u>T4005</u>                    | 0606-0001-75 |                     |                           | BE ACTL HVAC sys                       | t <u>uerans</u>         |
| 1                                  | <u>TGprsPct</u>                 | 0608-0001-73 | 22/08/2006 15:49:42 | VPN: <u>10.8.128.17</u>   | R&D machine                            |                         |
|                                    | <u>TGprsPort</u>                |              |                     |                           | Test Spec ctrl 1                       |                         |
|                                    | TGprsPort2                      |              |                     |                           | Portugal QWAVE 3                       |                         |
|                                    | TGprsQWave                      | 0610-0002-73 |                     |                           |                                        |                         |

Figure 30: eWON2005CD connected in eSync

The eWON2005CD is accessible at this VPN address 10.8.128.17 and at this LAN address 10.9.6.1 (eSync knows that all address belonging to 10.9.6.x must be routed to this eWON2005CD). You can PING your eWON at 10.9.6.1 and your LAN device at 10.9.6.8.

| 📧 Command Prompt                                                                                                    | _ 🗆 ×    |
|----------------------------------------------------------------------------------------------------|----------|
| C:\>ping 10.9.6.1                                                                                                    | <b>^</b> |
| Pinging 10.9.6.1 with 32 bytes of data:                                                                                                    |          |
| Reply from 10.9.6.1: bytes=32 time=23ms TTL=255<br>Reply from 10.9.6.1: bytes=32 time=27ms TTL=255<br>Reply from 10.9.6.1: bytes=32 time=26ms TTL=255<br>Reply from 10.9.6.1: bytes=32 time=27ms TTL=255 |          |
| Ping statistics for 10.9.6.1:<br>Packets: Sent = 4, Received = 4, Lost = 0 (0% loss),<br>Approximate round trip times in milli-seconds:<br>Minimum = 23ms, Maximum = 27ms, Average = 25ms                |          |
| C:\><br>C:\><br>C:\>ping 10.9.6.8                                                                                                    |          |
| Pinging 10.9.6.8 with 32 bytes of data:                                                                                                    |          |
| Reply from 10.9.6.8: bytes=32 time=27ms TTL=254<br>Reply from 10.9.6.8: bytes=32 time=25ms TTL=254<br>Reply from 10.9.6.8: bytes=32 time=26ms TTL=254<br>Reply from 10.9.6.8: bytes=32 time=23ms TTL=254 |          |
| Ping statistics for 10.9.6.8:<br>Packets: Sent = 4, Received = 4, Lost = 0 (0% loss),<br>Approximate round trip times in milli-seconds:<br>Minimum = 23ms, Maximum = 27ms, Average = 25ms                |          |
| C:\>_                                                                                                    | -        |

Figure 31: ping through VPN

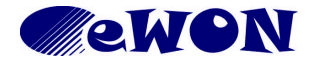

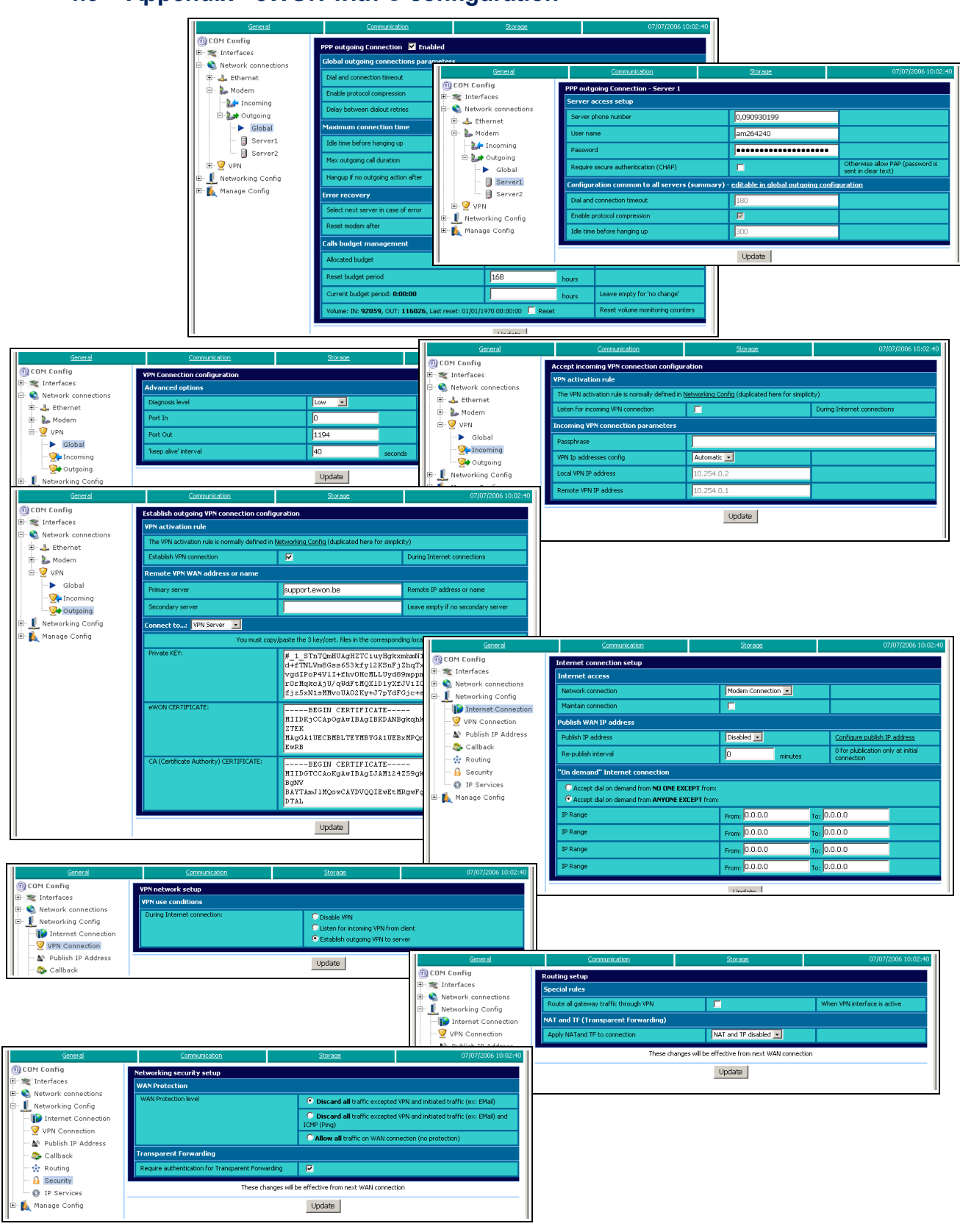

#### 4.6 Appendix - eWON with C configuration

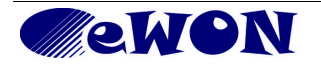

| Revision history      |          |                                                                                                  |
|-----------------------|----------|--------------------------------------------------------------------------------------------------|
| <b>Revision Level</b> | Date     | Description                                                                                      |
| 1.0                   | 2006     | Initial version (formerly User Guide eWON - VPN).                                                |
| 1.1                   | 19/12/13 | Transfer into template and AUG structure + eGrabit + new network<br>diagrams + Superseded notice |

- ii Microsoft, Internet Explorer, Windows and Windows XP are either registered trademarks or trademarks of Microsoft Corporation
- iii Firefox is a trademark of the Mozilla Foundation

Document build number: 32

#### Note concerning the warranty and the rights of ownership:

The information contained in this document is subject to modification without notice. The vendor and the authors of this manual are not liable for the errors it may contain, nor for their eventual consequences.

No liability or warranty, explicit or implicit, is made concerning quality, the accuracy and the correctness of the information contained in this document. In no case the manufacturer's responsibility could be called for direct, indirect, accidental or other damage occurring from any defect of the product or errors coming from this document.

The product names are mentioned in this manual for information purposes only. The trade marks and the product names or marks contained in this document are the property of their respective owners.

This document contains materials protected by the International Copyright Laws. All reproduction rights are reserved. No part of this handbook can be reproduced, transmitted or copied in any way without written consent from the manufacturer and/or the authors of this handbook

eWON sa, Member of ACT'L Group.

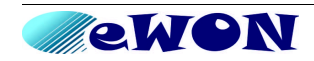